# Cisco C880 LDAP-Konfiguration mit Microsoft Active Directory

### Inhalt

Einführung Voraussetzungen Anforderungen Verwendete Komponenten LDAP-Implementierung Konfigurieren Sonderkonten erstellen Verzeichnisdienst Benutzergruppe erstellen Active Directory Überprüfen Fehlerbehebung Zugehörige Informationen

### Einführung

Dieses Dokument beschreibt ein Konfigurationsbeispiel, um das Lightweight Directory Access Protocol (LDAP) für den C880 unter Verwendung von Microsoft Active Directory (AD) zu verwenden. Die LDAP-Implementierung des C880 ist so eindeutig, dass der Benutzer im Common Name (CN) = Benutzer sein muss. Es gibt auch einige spezifische Konfigurationsanforderungen, damit diese funktionieren.

### Voraussetzungen

### Anforderungen

Für dieses Dokument bestehen keine speziellen Anforderungen.

#### Verwendete Komponenten

Die Informationen in diesem Dokument basieren auf den folgenden Software- und Hardwareversionen:

- Server: C880-M4
- Firmware: 1.0.5
- Microsoft Active Directory-Server

Die Informationen in diesem Dokument wurden von den Geräten in einer bestimmten Laborumgebung erstellt. Alle in diesem Dokument verwendeten Geräte haben mit einer leeren (Standard-)Konfiguration begonnen. Wenn Ihr Netzwerk in Betrieb ist, stellen Sie sicher, dass Sie die potenziellen Auswirkungen eines Befehls verstehen.

## LDAP-Implementierung

Wenn BenutzerX sich bei MMB anmelden möchte:

Schritt 1: MMB-Firmware fordert AD-Server auf, userX unter CN=Users (hartcodiert) zu durchsuchen.

Schritt 2: Wenn die MMB-Firmware eine Antwort erhält, dass userX im CN=Users vom AD-Server gefunden wird, fordert die MMB-Firmware den AD-Server auf, in der Struktur der Organisationseinheit (OUs) des Verzeichnisinformationsbaums (Directory Information Tree, DIT) von dem Speicherort zu suchen, der vom **Groups-Verzeichnis als Sub-Tree des Basis-DN-**Felds der MMB-Webbenutzeroberfläche angegeben wird.

Schritt 3: Wenn die MMB-Firmware eine Antwort erhält, dass userX in der Struktur der OU vom AD-Server gefunden wird (der Gruppenname, zu dem der BenutzerX gehört, wird auch vom AD-Server gesendet), prüft die MMB-Firmware, ob der empfangene Gruppenname mit dem Gruppennamen übereinstimmt, der auf der Seite **LDAP-Benutzergruppe** in der MMB-Webbenutzeroberfläche registriert ist.

Schritt 4: Wenn der Gruppenname eine Übereinstimmung ist, kann sich UserX anmelden.

Quelle: Fujitsu

### Konfigurieren

#### Sonderkonten erstellen

Schritt 1: Secure Shell (SSH) an die IP-Adresse des Servermanagements anhängen und sich als Administrator anmelden.

Schritt 2: Spezielle Admin- und CE-Konten erstellen:

Administrator> set special\_account spadmin admin Are you sure you want to add spadmin? [Y/N]: y Password:xxxxxxxx Confirm Password:xxxxxxxxx Administrator>

Administrator> set special\_account spce ce Are you sure you want to add spce? [Y/N]: y Password:zzzzzzzz Confirm Password:zzzzzzzz Administrator>

#### Verzeichnisdienst

Schritt 1: Navigieren Sie zu **Benutzerverwaltung > LDAP-Konfiguration >** Verzeichnisdienstkonfiguration.

Schritt 2: Klicken Sie auf Aktiviert für LDAP.

Schritt 3: Wählen Sie aus, ob LDAP SSL aktiviert/deaktiviert werden soll.

Schritt 4: Wählen Sie Active Directory aus dem Dropdown-Menü für Verzeichnisservertyp aus.

Schritt 5: Geben Sie die Details für die Konfiguration **des primären LDAP-Servers** und des **Backup-LDAP-Servers ein**.

Schritt 6: Geben Sie den Domänennamen ein.

Schritt 7: Geben Sie das **Groups-Verzeichnis als Sub-Tree von der Basis-DN ein.** Hier muss sich die in der Benutzergruppe erstellte AD-Gruppe befinden.

Schritt 8: Geben Sie den LDAP-Auth-Benutzernamen und das Kennwort ein. Dieser Benutzer muss in CN=Users, DC=domain, DC=com vorhanden sein.

Schritt 9: Klicken Sie auf Übernehmen.

Schritt 10: Klicken Sie auf LDAP testen, wie in den Bildern gezeigt.

| System User Administration Network Con                                            | nfiguration Maintenance                        | uration Maintenance             |                                  |   |  |  |
|-----------------------------------------------------------------------------------|------------------------------------------------|---------------------------------|----------------------------------|---|--|--|
| >User Administration >LDAP Configuration                                          | Configuration >Directory Service Configuration |                                 |                                  |   |  |  |
| <ul> <li>User List</li> <li>Change Password</li> <li>Who</li> </ul>               | Directory Service Configu                      | Directory Service Configuration |                                  |   |  |  |
| LDAP Configuration                                                                | Click the Apply Button to apply all change     | jes.                            |                                  | Â |  |  |
| <ul> <li>Directory Service Configuration</li> <li>LDAP User Group List</li> </ul> | Global Directory Service Configuration         | a                               |                                  |   |  |  |
|                                                                                   | LDAP                                           |                                 | • Enable 		Disable               |   |  |  |
|                                                                                   | LDAP SSL                                       |                                 | Enable      Isable               |   |  |  |
|                                                                                   | Directory Server Type                          |                                 | Active Directory V               |   |  |  |
|                                                                                   |                                                | LDAP Server                     | 14.2.26.2                        |   |  |  |
|                                                                                   | Primary LDAP Server                            | LDAP Port                       | 389                              |   |  |  |
|                                                                                   |                                                | LDAP SSL Port                   | 636                              |   |  |  |
|                                                                                   |                                                | LDAP Server                     | 14.2.26.3                        |   |  |  |
|                                                                                   | Backup LDAP Server                             | LDAP Port                       | 389                              |   |  |  |
|                                                                                   |                                                | LDAP SSL Port                   | 636                              |   |  |  |
|                                                                                   | Domain Name                                    |                                 | vxi.local                        |   |  |  |
|                                                                                   | Base DN                                        |                                 | DC=vxi,DC=local                  |   |  |  |
|                                                                                   | Groups directory as sub-tree from bas          | se DN                           | OU=VXI-TAC-Team,OU=VXI-IT,OU=VXI |   |  |  |
|                                                                                   | User Search Context                            |                                 | CN=Users,DC=vxi,DC=local         |   |  |  |
|                                                                                   | LDAP Group Scheme                              |                                 | group                            |   |  |  |
|                                                                                   | LDAP Member Scheme                             |                                 | member                           |   |  |  |

#### **Directory Service Access Configuration**

| LDAP Auth UserName                  | c880bind                                   |  |
|-------------------------------------|--------------------------------------------|--|
| LDAP Auth Password                  |                                            |  |
| Confirm Password                    |                                            |  |
| Principal User DN                   |                                            |  |
| Append Base DN to Principal User DN | Enable Initial Disable                     |  |
| Bind DN                             | CN=c880bind,CN=Users,DC=vxi,DC=local       |  |
| Enhanced User Login                 | Enable      Disable                        |  |
| User Login Search Filter            | (&(objectclass=person)(sAMAccountName=%s)) |  |

Apply Cancel Test LDAP

#### Benutzergruppe erstellen

Schritt 1: Navigieren Sie zu **Benutzerverwaltung > LDAP-Konfiguration > LDAP-**Benutzergruppenliste.

Schritt 2: Klicken Sie auf die Schaltfläche Gruppe hinzufügen, um eine neue Gruppe hinzuzufügen.

Schritt 3: Geben Sie den LDAP-Benutzernamen und die Berechtigung ein (z. B. Admin).

#### Schritt 4: Klicken Sie auf Übernehmen wie in den Bildern gezeigt.

| User List       LDAP User Group List         Directory Service Configuration       Click the Add Group button to add a new group.<br>Select a group, then Click the Edir/Remove Group button to edit or remove the group.<br>Select a group, then Click the Edir/Remove Group Dutton to edit or remove the group.         Maint       Dap User Group List         MMBadmin       Add min         Add Group       Edit Group         Remove Group       Cancel                                                                                                    | System User Administration<br>>User Administration >LDAP                                                                                                    | <u>Network Configuration</u> <u>Main</u><br>Configuration >LDAP User Gr                                                                                                 | tenance<br>oup List                             |           | Logout  |
|----------------------------------------------------------------------------------------------------|----------------------------------------------------------------------------------------------------|----------------------------------------------------------------------------------------------------|-------------------------------------------------|-----------|---------|
| IDAP User Group List     IDAP User Group Name     Admin     Admin     Enabled     Add Group     Edit Group     Edit     Change     Password     Edit Group     Edit Group     Edit     Change     Cancel     Edit     Change     Cancel     Edit     Change     Edit     Concel     Edit     Concel | <ul> <li>User List</li> <li>Change Password</li> <li>Who</li> <li>LDAP Configuration</li> </ul>                                                                                                    | LDAP User Group List       Help         Click the Add Group button to add a new group.       Select a group, then click the Edit@emous Group button to add a new group. |                                                 |           |         |
| IDAP User Group List       Image dataset         MMBadmin       Admin         Add Group       Edit Group         Add Group       Edit Group         Cancel             System       User Administration         Network Configuration       MABadmin             Add Group       Edit Group              User Administration >LDAP Configuration >Add LDAP User Group           User List         Change Password             Who           LDAP Configuration       Directory Service Config         IDAP User Group List                Click the Apply Button to apply all changes.     Click the Apply User Group Name MMBadmin Privilege One Administration >LDAP Configuration >LDAP User Group List Click the Administration >LDAP Configuration >LDAP User Group List User Cancel Status Discours Service Configuration Discours Service Configuration Discours Service Configuration Discours Service Configuration Discours Service Configuration Discours Service Configuration Discours Service Configuration Discours Service Configuration Discours Service Configuration Discours Service Configuration Discours Service Configuration Discours Service Configuration Di                                                                                                    | Directory Service Config                                                                                                    | LDAP User Group Name                                                                                                    | baleficine e ereup canon to can of f            | Privilege | Status  |
| Add Group       Edit Group       Remove Group       Cancel         System       User Lat       Logo         >User Administration >LDAP Configuration       Maintenance       Logo         >User Administration >LDAP Configuration       Add LDAP User Group       H         Change Password       H       Click the Apply Button to apply all changes.       LDAP User Group Name       MMBadmin         Privilege       Admin       Operator       User       Click       Enabled       Disabled         System       Ver Administration >LDAP Configuration       Mintenance       Logo       Admin       Operator       User       Click the Apply Button to apply all changes.       Enabled       Disabled       Enabled       Enable                                                                                                    | LDAP User Group List                                                                                                    | MMBadmin                                                                                                    |                                                 | Admin     | Enabled |
| Add Group       Edit Group       Remove Group       Cancel         System       User Administration > LDAP Configuration > Add LDAP User Group       Loge         User List       Add DDAP Configuration > Add LDAP User Group       H         Change Password       Add LDAP User Group       H         O LDAP Configuration       Click the Apply Button to apply all changes.       Directory Service Config         Directory Service Corong List       Click the Apply Button to apply all changes.       Directory Cerce         View Administration > LDAP User Group List       Click the Apply Button to apply all changes.       Directory Cerce         View Administration > LDAP Configuration       Date Configuration       Directory Service Configuration       Date Configuration         View Administration > LDAP Configuration > DAP Configuration > DA                                                                                                    |                                                                                                    |                                                                                                    |                                                 |           |         |
| Directory Service Config       LDAP User Group Name       MMBadmin         Privilege       Admin       Operator       User         Status       Enabled       Disabled             Apply       Cancel             System       User Administration       Network Configuration         >User Administration >LDAP       Maintenance       Logo         >User List       LDAP User Group List       Herein Configuration             User List       LDAP User Group List       Herein Configuration             Directory Service Configuration       Click the Add Group button to add a new group.       Select a group, then click the Edit/Remove Group button to edit or remove the group.         Select a group List       IDAP User Group List       Herein Configuration                                                                                                    | Add Group       Edit Group       Remove Group       Cancel         System       User Administration       Network Configuration       Maintenance       Logout         >User Administration       >LDAP Configuration       >Add LDAP User Group       Help         User List       Add LDAP User Group       Help         Who       Click the Apply Butter to apply all changes |                                                                                                    |                                                 |           |         |
| LDAP User Group List       Privilege       Admin       Operator       User       CE         Status       Enabled       Disabled         Apply       Cancel         System       User Administration       Network Configuration       Maintenance         >User Administration >LDAP       Concel         User List       LDAP Configuration >LDAP User Group List       He         User List       LDAP User Group List       He         Directory Service Configuration       Select a group, then click the Edir/Remove Group button to edit or remove the group.       Select a group, then click the Edir/Remove Group button to edit or remove the group.         LDAP User Group List       IDAP User Group Name       Privilege       Status                                                                                                    | Directory Service Config                                                                                                    | nfig LDAP User Group Name MMBadmin                                                                                                    |                                                 |           |         |
| Status       Enabled       Disabled         Apply       Cancel         System       User Administration       Network Configuration         >User Administration       >LDAP Configuration       >LDAP User Group List         User List       LDAP User Group List       H         Change Password       LDAP User Group List       H         Directory Service Configuration       Click the Add Group button to add a new group.       Select a group. then click the Edit/Remove Group button to edit or remove the group.         Dape User Group List       IDAP User Group Name       Privilege       Status                                                                                                    | LDAP User Group List                                                                                                    | Privilege                                                                                                    | Operator ○User ○CE                              |           |         |
| Apply       Cancel         System       User Administration       Network Configuration       Maintenance       Logo         >User Administration >LDAP       Configuration       >LDAP       User Configuration       LDAP         User List       LDAP User Group List       H         User List       LDAP User Group List       H         Change Password       LDAP User Group List       H         Directory Service Configuration       Select a group, then click the Edit/Remove Group button to edit or remove the group.       Select a group, then click the Edit/Remove Group Dutton to edit or remove the group.         IDAP User Group List       IDAP User Group Name       Privilege       Status                                                                                                    | Status       Enabled Disabled                                                                                                    |                                                                                                    |                                                 |           |         |
| System User Administration Network Configuration Maintenance       Loge         >User Administration >LDAP Configuration >LDAP User Group List       Image: Configuration >LDAP User Group List         User List       LDAP User Group List       Image: Configuration >LDAP User Group List         Uwer List       LDAP User Group List       Image: Configuration >LDAP User Group List         User List       LDAP Configuration       Click the Add Group button to add a new group.         Steet a group, then click the Edit/Remove Group button to edit or remove the group.       Steet a group, then click the Edit/Remove Group button to edit or remove the group.         LDAP User Group List       Image: Configuration Definition Configuration Configuraticon Configuration Configuration Configuration Configuration Configu                                                                                                    | (Apply) Cancel                                                                                                    |                                                                                                    |                                                 |           |         |
| User List       LDAP User Group List       H         Change Password       LDAP Configuration       Click the Add Group button to add a new group.         LDAP Configuration       Click the Add Group button to add a new group.         Directory Service Configuration       Select a group, then click the Edit/Remove Group button to edit or remove the group.         LDAP User Group List       IDAP User Group Name                                                                                                    | System         User Administration         Network Configuration         Maintenance         Logout           >User Administration >LDAP Configuration >LDAP User Group List                                                                                                    |                                                                                                    |                                                 |           |         |
| LDAP User Group List     LDAP User Group Name     Privilege     Status                                                                                                    | User List Change Password Who LDAP Configuration Directory Service Configuration                                                                                                    | LDAP User Group List<br>Click the Add Group button to add a new gro<br>Select a group, then click the Edit/Remove G                                                     | up.<br>roup button to edit or remove the group. | 1         | Help    |
| L MMP admin                                                                                                    | LDAP User Group List                                                                                                    | LDAP User Group Name                                                                                                    |                                                 | Privilege | Status  |

### **Active Directory**

Schritt 1: Erstellen Sie c880bind User.

Schritt 2: Erstellen Sie Idaptest User wie im Bild gezeigt.

CN=Benutzer, DC=VXI, DC=Lokal:

| Name       | Туре 🔺 | Description |
|------------|--------|-------------|
| & c880bind | User   |             |
| 🔱 ldaptest | User   |             |

Schritt 3: Erstellen Sie MMBadmin Security Group in OU, wie im Bild gezeigt.

MMBadmin group in OU=VXI-TAC-Team, OU=VXI-IT, OU=VXI:

| Active Directory Users and Comput |     | Directory Users and Comput                                                                                                    | Name       | Туре 🔺                  | Description |
|-----------------------------------|-----|----------------------------------------------------------------------------------------------------|------------|-------------------------|-------------|
| H                                 | Sa  | ved Queries                                                                                                    | 🍇 MMBadmin | Security Group - Global |             |
| Ξ 🖡                               |     | inel i                                                                                                    |            |                         |             |
| +                                 | •   | Builtin                                                                                                    |            |                         |             |
| +                                 | : 🚞 | Computers                                                                                                    |            |                         |             |
| +                                 | -   | Domain Controllers                                                                                                    |            |                         |             |
| +                                 | : 🚞 | ForeignSecurityPrincipals                                                                                                    |            |                         |             |
| +                                 | : 🚞 | LostAndFound                                                                                                    |            |                         |             |
| +                                 | : 🚞 | Managed Service Accounts                                                                                                    |            |                         |             |
| +                                 | : 🛄 | Program Data                                                                                                    |            |                         |             |
| +                                 | -   | Representation                                                                                                    |            |                         |             |
| +                                 |     | Restriction of the second second second second second second second second second second second second second s                                                                                                    |            |                         |             |
| +                                 | -   | System                                                                                                    |            |                         |             |
| L+                                |     |                                                                                                    |            |                         |             |
| 14<br>                            |     | Users                                                                                                    |            |                         |             |
| E                                 |     |                                                                                                    |            |                         |             |
|                                   | ±   |                                                                                                    |            |                         |             |
|                                   | E E |                                                                                                    |            |                         |             |
|                                   |     |                                                                                                    |            |                         |             |
|                                   |     |                                                                                                    |            |                         |             |
|                                   |     | <b>∓ 6</b>                                                                                                    |            |                         |             |
|                                   |     | ∓ 3 1                                                                                                    |            |                         |             |
|                                   |     | F                                                                                                    |            |                         |             |
|                                   |     | + 🖬 mining                                                                                                    |            |                         |             |
|                                   |     | + 🖬 Villain                                                                                                    |            |                         |             |
|                                   |     | VXI-TAC-Team                                                                                                    |            |                         |             |
|                                   |     | + 💼 Villena                                                                                                    |            |                         |             |
|                                   | +   | 3 Million                                                                                                    |            |                         |             |
|                                   | +   |                                                                                                    |            |                         |             |
|                                   | +   | Contraction of the second second seco |            |                         |             |
|                                   | +   |                                                                                                    |            |                         |             |
|                                   | +   |                                                                                                    |            |                         |             |
|                                   |     |                                                                                                    |            |                         |             |
|                                   |     |                                                                                                    |            |                         |             |

Schritt 4: Fügen Sie Idaptest zu MMBadmin hinzu, wie im Bild gezeigt.

| MMBadmin Propert | ties         |                                         |       | ? ×        |  |
|------------------|--------------|-----------------------------------------|-------|------------|--|
| Object           | Secu         | Security Attribute Editor               |       |            |  |
| General          | Members      | Membe                                   | er Of | Managed By |  |
| Members:         |              |                                         |       |            |  |
| Name             | Active Direc | Active Directory Domain Services Folder |       |            |  |
| and aptest       | vxi.local/Us | ers                                     |       |            |  |
|                  |              |                                         |       |            |  |
|                  |              |                                         |       |            |  |
|                  |              |                                         |       |            |  |
|                  |              |                                         |       |            |  |
|                  |              |                                         |       |            |  |
|                  |              |                                         |       |            |  |
|                  |              |                                         |       |            |  |
|                  |              |                                         |       |            |  |
|                  |              |                                         |       |            |  |
|                  |              |                                         |       |            |  |
|                  |              |                                         |       |            |  |
| Add              | Pamaura      |                                         |       |            |  |
| Add              | Remove       |                                         |       |            |  |
|                  |              |                                         |       |            |  |
| (                | ок Са        | ancel                                   | Apply | Help       |  |

### Überprüfen

In diesem Abschnitt überprüfen Sie, ob Ihre Konfiguration ordnungsgemäß funktioniert.

- Test-LDAP muss funktionieren
- Sie müssen sich mit dem Idaptest-Konto anmelden können.

### Fehlerbehebung

Dieser Abschnitt enthält Informationen, die Sie zur Fehlerbehebung bei Ihrer Konfiguration verwenden können.

- Überprüfen der Server- und AD-Konfiguration, die der LDAP-Implementierung von Fujitsu entspricht
- Erfassen einer Paketerfassung vom AD-Server

## Zugehörige Informationen

- <u>PRIMEQUEST Handbücher der Serie 2000</u>, die aus Installationshandbuch und Tool-Referenz bestehen
- <u>Technischer Support und Dokumentation Cisco Systems</u>